# Dépannage de l'erreur de certificat " ; Échec de la configuration du certificat AC" ; sur FMC

## Table des matières

| Introduction                                                   |
|----------------------------------------------------------------|
| Conditions préalables                                          |
| Exigences                                                      |
| Composants utilisés                                            |
| Informations générales                                         |
| Problème                                                       |
| Solution                                                       |
| Étape 1. Rechercher le certificat .pfx                         |
| Étape 2. Extraire les certificats et la clé du fichier .pfx    |
| Étape 3. Vérification des certificats dans un éditeur de texte |
| Étape 4. Vérification de la clé privée dans un bloc-notes      |
| Étape 5. Fractionner les certificats CA                        |
| Étape 6. Fusionner les certificats dans un fichier PKCS12      |
| Étape 7. Importer le fichier PKCS12 dans FMC                   |
| Vérifier                                                       |

# Introduction

Ce document décrit comment dépanner et corriger l'erreur d'importation de l'autorité de certification (CA) sur les périphériques Firepower Threat Defense gérés par FMC.

# Conditions préalables

### Exigences

Cisco vous recommande de prendre connaissance des rubriques suivantes :

- Infrastructures à clé publique (PKI)
- Firepower Management Center (FMC)
- Firepower Threat Defense (FTD)
- OpenSSL

#### Composants utilisés

Les informations contenues dans ce document sont basées sur les versions de logiciel suivantes :

• MacOS x 10.14.6

- FMC 6,4
- OpenSSL

The information in this document was created from the devices in a specific lab environment. All of the devices used in this document started with a cleared (default) configuration. If your network is live, make sure that you understand the potential impact of any command.

## Informations générales

Remarque : sur les périphériques FTD, le certificat CA est nécessaire avant la génération de la demande de signature de certificat (CSR).

• Si le CSR est généré sur un serveur externe (tel que Windows Server ou OpenSSL), la méthode d'inscription manuelle est censée échouer, car FTD ne prend pas en charge l'inscription manuelle des clés. Une autre méthode doit être utilisée, telle que PKCS12.

## Problème

Dans ce scénario particulier, le FMC affiche une croix rouge dans l'état du certificat CA (comme illustré dans l'image), qui indique que l'inscription du certificat n'a pas réussi à installer le certificat CA. Cette erreur se produit généralement lorsque le certificat n'a pas été correctement empaqueté ou que le fichier PKCS12 ne contient pas le certificat d'émetteur correct, comme illustré dans l'image.

| Device Management  | NAT     | VPN • | QoS | Platform Settings | FlexConfig | Certificates |           |       |
|--------------------|---------|-------|-----|-------------------|------------|--------------|-----------|-------|
|                    |         |       |     |                   |            |              |           | Add   |
| Name               |         |       |     | Domain            | Enro       | ollment Type | Status    |       |
| 4 🗐 FPR1k          |         |       |     |                   |            |              |           |       |
| wildcard-certifica | te-2020 |       |     | Global            | PKC        | S12 file     | X CA , ID | £ ¢ 🖥 |
|                    |         |       |     |                   |            |              |           |       |

Remarque : dans les versions FMC plus récentes, ce problème a été résolu pour faire correspondre le comportement ASA qui crée un point de confiance supplémentaire avec l'autorité de certification racine incluse dans la chaîne de confiance du certificat .pfx.

## Solution

#### Étape 1. Rechercher le certificat .pfx

Obtenez le certificat pfx qui était inscrit dans l'interface graphique FMC, enregistrez-le et localisez le fichier dans le terminal Mac (CLI).

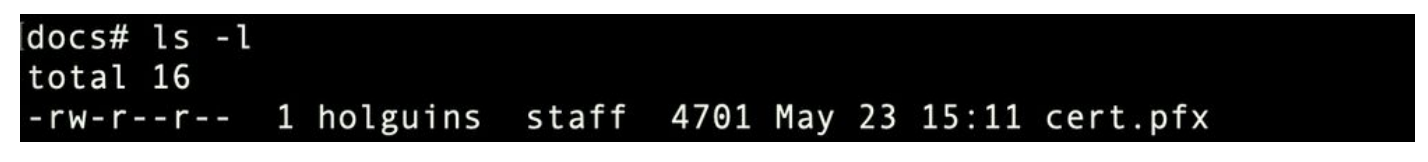

#### Étape 2. Extraire les certificats et la clé du fichier .pfx

Extrayez le certificat client (et non les certificats CA) du fichier pfx (la phrase de passe utilisée pour générer le fichier .pfx est requise).

openssl pkcs12 -in cert.pfx -clcerts -nokeys -out id.pem

#### docs# openssl pkcs12 -in cert.pfx -clcerts -nokeys -out id.pem Enter Import Password: MAC verified OK

exportation d'identité

Extrayez les certificats CA (et non les certificats clients).

openssl pkcs12 -in cert.pfx -cacerts -nokeys -out certs.pem

#### docs# openssl pkcs12 -in cert.pfx -cacerts -nokeys -out certs.pem Enter Import Password: MAC verified OK

exportation de cacerts

Extrayez la clé privée du fichier pfx (la même phrase de passe de l'étape 2 est requise).

openssl pkcs12 -in cert.pfx -nocerts -out key.pem

```
docs# openssl pkcs12 -in cert.pfx -nocerts -out key.pem
Enter Import Password:
MAC verified OK
Enter PEM pass phrase:
Verifying - Enter PEM pass phrase:
```

exportation de clé

Il existe désormais quatre fichiers : cert.pfx (le bundle pfx d'origine), certs.pem (les certificats CA), id.pem (certificat client) et key.pem (la clé privée).

| docs# ls  | - l          |       |          |          |           |
|-----------|--------------|-------|----------|----------|-----------|
| total 40  |              |       |          |          |           |
| -rw-rr-   | - 1 holguins | staff | 4701 May | 23 15:11 | cert.pfx  |
| -rw-rr-   | - 1 holguins | staff | 2301 Jun | 10 01:34 | certs.pem |
| - rw- r r | - 1 holguins | staff | 2410 Jun | 10 01:34 | id.pem    |
| -rw-rr-   | - 1 holguins | staff | 1958 Jun | 10 01:34 | key.pem   |
| docs#     |              |       |          |          |           |

Is après exportation

#### Étape 3. Vérification des certificats dans un éditeur de texte

Vérifiez les certificats à l'aide d'un éditeur de texte (par exemple nano certs.pem).

Pour ce scénario particulier, certs.pem ne contenait que la sous-CA (CA émettrice).

À partir de l'étape 5, cet article traite de la procédure pour le scénario où le fichier certs.pem contient 2 certificats (une autorité de certification racine et une sous-autorité de certification).

#### Bag Attributes: <No Attributes>

| subject=/C=MX/ST=CDMX/O=Ungu Corp/OU=Ungu Corp Certificate Authority/CN=Ungu Corp Intermediate CA |
|---------------------------------------------------------------------------------------------------|
| issuer=/C=MX/ST=CDMX/0=Ungu Corp/OU=Ungu Corp Certificate Authority/CN=Ungu Corp Root CA          |
| BEGIN CERTIFICATE                                                                                 |
| MIIF0zCCA7ugAwIBAgICEAUwDQYJKoZIhvcNAQELBQAwdjELMAkGA1UEBhMCTVgx                                  |
| DTALBgNVBAgMBENETVgxEjAQBgNVBAoMCVVuZ3UgQ29ycDEoMCYGA1UECwwfVW5n                                  |
| dSBDb3JwIENlcnRpZmljYXRlIEF1dGhvcml0eTEaMBgGA1UEAwwRVW5ndSBDb3Jw                                  |
| IFJvb3QgQ0EwHhcNMjIwMjAyMDc1MDQ4WhcNMzIwMTMxMDc1MDQ4WjB+MQswCQYD                                  |
| VQQGEwJNWDENMAsGA1UECAwEQ0RNWDESMBAGA1UECgwJVW5ndSBDb3JwMSgwJgYD                                  |
| VQQLDB9Vbmd1IENvcnAgQ2VydGlmaWNhdGUgQXV0aG9yaXR5MSIwIAYDVQQDDBlV                                  |
| bmd1IENvcnAgSW50ZXJtZWRpYXRlIENBMIICIjANBgkqhkiG9w0BAQEFAAOCAg8A                                  |
| MIICCgKCAgEAt9zB5lbrhMTEEyGmRVRnuQ+mt86axF3QZEeSYCfV5gZs9R25cw+N                                  |
| L7U9agbL/bNfvR00N8I8ywVahiTWJP9kuzGksEDaUzyHXybDslYpHUNt0fYn5zFi                                  |
| GGa8lr90KmxSpsXeQB+GB0D8wezA1bAAGSKDiQymtBdQQMpnKTCmCRCjcPD1rBq1                                  |
| Ewi0/7ePWhHK4KhtBBfSmjqxZYb1QIG5DBWCKA4q2D1ME9/o+pL944Utw+HMLrAH                                  |
| 4bT86kT7cYQVbeVSmoCastuN+1jux2aJ+4jT0GJM44yn0KzVANolgEjw/DPhW460                                  |
| u9I1oJGMCh4j7EfL8bYvHTd+8yEejmHR+ASycsy+8qoymWq3wIPiWJA0r160Hn2c                                  |
| J0Zpu2oQQs+90+wBrzn/yV7aZmVDdbEJSXKHJkIGA7k5VWe/CvXbfExHSCfdZ5EV                                  |
| uIx4AixdgwEddOrgpHvYOGS1IHBmXNKoPp6s41oLMsmSr8lgZqm5mgdDlUKNA8tG                                  |
| OjVrURiHLalHhyynoYHHVihEjhPRjNL9T26Dq9iAhX6yMClIXB1QG/QUxef7AL07                                  |
| nzIBA5rYnAEv+TvgYkRE4Z9gVKxYhNLpxnVg0ycHiZbco2IcQzqIWdQAqQS2LRWP                                  |
| 8eNuPd9l+5BgsSYgK3NxQPzMXZwmMXgnGye3lueBUL9DSkuknxOaFVMCAwEAAaNj                                  |
| MGEwHQYDVR00BBYEFE/DAVTSyUoHThBtxlvip1L0TEQoMB8GA1UdIwQYMBaAFJM0                                  |
| DF6TWo6EkbolkLC0t59z01QwMA8GA1UdEwEB/wQFMAMBAf8wDgYDVR0PAQH/BAQD                                  |
| AgGGMA0GCSqGSIb3DQEBCwUAA4ICAQBUNUuk9jMTGmcP6j/tqBFM3Inhj/84ABMY                                  |
| T4RBdtxi1v5HPjtknyEIp1B31QxrWi4pLiyh0ILb181mNxnawZDOMvzv7Bsxepvx                                  |
| xHrGhGac2y4yT72vGcIp/++8H2LatFaGAGePIssCjzTcLG9bruPB/MXYJ3MrlGXl                                  |
| FbqvTdDJS5qB0+jRnMbACbV/nTUVXl6f6vb3AW2Zy0/u0+S6VoiB5Uk4xLZuhrwl                                  |
| IXxSTghQWLqK4FBLj+XxyK2u+10iR3+6JGkkaIbb62zJsklnSJ+gVHgsMhEjATto                                  |
| HOZw5+uoJQy1/pa4ukOUaRPksIcH82p+4gPeCg5cEQAcI4niqJgIH0oPYJQszRwD                                  |
| IB2w3nTAaNMTDyH6Ih/N/MvPiBhaYI3jynGEmJmansw8zcBPoeak4bTsEx3hu7a/                                  |
| kWddLmv2TscsfkGCL0XL0fcJLcW4R6QvsZaj3Ia0AsX/Lm0eYb7RnXfjPHenp3rA                                  |
| a9I0LNe9/AyQrAqp3hQ4XSNs3zgScCja40ZcXiSgJcf1XIs8Ml2phT4bob89vY+u                                  |
| xIawv6bXItQE7P2RBUeJWPMFcJ75JMplRYsj2xogkneMiPpc9w5moZLxZpvznqgy                                  |
| aCi37m1d+CT6hYTWxe3HztS03VJ+24IqEr+wmi+FB04VHZtqc/Bpajb0TpGBUGex                                  |
| wxMFkoFWSA==                                                                                      |
| END_CERTIFICATE                                                                                   |

vue certs

#### Étape 4. Vérification de la clé privée dans un bloc-notes

Vérifiez le contenu du fichier key.pem à l'aide d'un éditeur de texte (par exemple nano certs.pem).

Bag Attributes localKeyID: 4B ED BA 56 76 3A C9 22 C3 75 54 A7 0A 1A F1 7D 3B 5E B0 D8 Key Attributes: <No Attributes> -BEGIN ENCRYPTED PRIVATE KEY-MIIFDjBABgkqhkiG9w0BBQ0wMzAbBgkqhkiG9w0BBQwwDgQI9vQUkrE10MMCAggA MBQGCCqGSIb3DQMHBAjnRV9YTIYsSwSCBMjqflLhs3v0RL0DHkvi7yvWSd3xWLMn jt1hg0LsU1TDmBAWp/LXpqSP27c4XCQiZcOeiFDqm8aKw9xTDjgkEUBVactZs+Sz yCE1gcG6NRH91ZFiwOYy+MCR4EPYh06DJPQ+MxLvtjjHrErruyXlAlywfAtrAcQk E5tJniCaNTppwfVOfLpd/oHa2tFOkBMVVjS3HyxAXEfNThmzMwKRygsLPUKShtfb iv0bu8zI6fVfB4db3J/FjqikoiCHKXbWetm/GewZ071H3DW0HamtPw3InUuvYuzv SM08x+NJi6uo7gtrQ6Rld2z5fN6vTtAw3xl0AHjxm+vf0xt95zXhABYkMg2zHaQg 0djTHYFWdHwpdmSSNWM8hWnY8AvFxdjXURp/5MNP+v6ty5W/ETVe6o+Dh1sa9i7v PzUwIDWs6kt0rxp0v82001mgSKD6C4UnD1Vf2hH7AyMuwRpYamOEIuPtg8GgeiHJ 6vxpIJ3dY9/s0eyElkvKimZgiXpexBV/nDnksCLJTGyR08AE56iq2+XiBkwIoUai QTZNi3S+PmPf8g1HFtVKR8V6Zk4u8xov3reNTTmKXxXcH3mHPaMU/Nhd1dn8fpx+ phTzULmdtIpD3rlHknh0uMvjrw0RYTLp1WGiEo5DU1SyI5jrMCYa0mhuf0I7vtPp rQqXNo6JleXuBteWSIHDqFynrtIdLyUVhK5QwF40m9+0vGkXNuqMDv4fH4+7nv91 KqK2NS4yUXW1KjbAFe+Cxz9E7stt4Nyvwx561/FpYLHymYDjQA3kFrC3tPHeULjT fp95fJ+6g2ROnr4yKerHbV5BAaiOV3rRVpBWhgzBK5o3w4+C+QIH6tgD1f2Jp9YA TZLj/BDxIc40Q6A0RATjWcbE1fvuNmNvMEQpDFM0gP8mlqnnBGzc5mwxC1xTNcQD nmaFYykWVxYCzsvQAgwkvyzzZw2mPNQpj31VIOVRdZy8NWVkKCBLpq2XTSA6AQIK mnJLY+rSAEi6miVnHeUW683un8KND9+HQ1YZbpKDK+JGcwkP/KhEHKmipEoHS8b5 MLby4tL7grA3sfddMooJJYsCC372WYrd8xPrDZ9kYJ0N64ks9sYhvRUxRMJaxgaY Int7b6p90i1r0LpielhUUrEvbu0CudM4sLDyXq8Fqf9G5u8dMuchCjXrEPGhmf4Y ZhTfQF3xxQYtLBbLfWeQUFt6GBsJMLGZFTFPM06/e3vToRu/Opw4Z9hrA6zBfQWa bcT868DNME+UQxoT825SLwsFFPcjOpixn21FSm6baiq6QWvTV9+5797+AEPnG23i 1x/KKsvTEuwyHGgAX6p9Z0bfPOVcikMZkO9MvMDU5MOUm0lbnb0zINrrblG0qmRX SYNNoL71J3joAKzv056KURWAMk9tQE8hAefWAZHS1PacwgUIWx0SAszRMkneptiR VCm5UvzbYiMIAOrJjx6PTakuPIhdfokLyWfMI74ETao0Hl7KdDD1i/w11fAWFqtN 2gzfPw7Q02F7iZiYtxV9ryVBnH4wqut9pFjPYGu2oXC5q4Y7lJ1DrMzc879vAchM C1dBcaJLWdpdTmrg2WNiao/rv3A20JjPOzAOeUwRo9r5OS0oF9ez1ghBpAAtehyi FGY= -END ENCRYPTED PRIVATE KEY-

Étape 5. Fractionner les certificats CA

Dans le cas où le fichier certs.pem a 2 certificats (1 CA racine et 1 sous-CA), la CA racine doit être supprimée de la chaîne de confiance afin de pouvoir importer le certificat formaté pfx dans le FMC, laissant seulement la sous-CA dans la chaîne à des fins de validation.

Fractionnez le fichier certs.pem en plusieurs fichiers, la commande suivante renomme les certs cacert-XX.

#### [docs# split -p "----BEGIN CERTIFICATE----" certs.pem cacertdocs#

fente traversante

| docs# ls -l |   |          |       |          |    |       |           |
|-------------|---|----------|-------|----------|----|-------|-----------|
| total 56    |   |          |       |          |    |       |           |
| - rw-rr     | 1 | holguins | staff | 219 Jun  | 10 | 01:46 | cacert-aa |
| - rw-rr     | 1 | holguins | staff | 2082 Jun | 10 | 01:46 | cacert-ab |
| - rw-rr     | 1 | holguins | staff | 4701 May | 23 | 15:11 | cert.pfx  |
| - rw-rr     | 1 | holguins | staff | 2301 Jun | 10 | 01:34 | certs.pem |
| - rw-rr     | 1 | holguins | staff | 2410 Jun | 10 | 01:34 | id.pem    |
| - rw-rr     | 1 | holguins | staff | 1958 Jun | 10 | 01:34 | key.pem   |
| docs#       |   |          |       |          |    |       |           |

Is après division

Ajoutez l'extension .pem à ces nouveaux fichiers à l'aide de la commande décrite ci-dessous.

for i in cacert-\*;do mv "\$i" "\$i.pem";done

#### docs# for i in cacert-\*;do mv "\$i" "\$i.pem";done docs#

renommer le script

Passez en revue les deux nouveaux fichiers et déterminez lequel contient l'autorité de certification racine et lequel contient la sous-autorité de certification avec les commandes décrites.

Recherchez d'abord l'émetteur du fichier id.pem (qui est le certificat d'identité).

openssl x509 -in id.pem -issuer -noout

docs# openssl x509 -in id.pem -issuer -noout issuer= /C=MX/ST=CDMX/O=Ungu Corp/OU=Ungu Corp Certificate Authority/CN=Ungu Corp Intermediate CA

point de vue de l'émetteur

Maintenant, recherchez l'objet des deux fichiers cacert (certificats CA).

openssl x509 -in cacert-aa.pem -subject -noout openssl x509 -in cacert-ab.pem -subject -noout

#### docs# openssl x509 -in cacert-ab.pem -subject -noout subject= /C=MX/ST=CDMX/O=Ungu Corp/OU=Ungu Corp Certificate Authority/CN=Ungu Corp Intermediate CA

contrôle par sujets

Le fichier cacert qui fait correspondre l'objet avec l'émetteur du fichier id.pem (comme illustré dans les images précédentes) est l'autorité de certification secondaire qui est utilisée ultérieurement pour créer le certificat PFX.

Supprimez le fichier cacert qui ne contient pas l'objet correspondant. Dans ce cas, ce certificat était cacert-aa.pem.

rm -f cacert-aa.pem

#### Étape 6. Fusionner les certificats dans un fichier PKCS12

Fusionnez le certificat de sous-autorité de certification (dans ce cas, le nom était cacert-ab.pem) avec le certificat d'ID (id.pem) et la clé privée (key.pem) dans un nouveau fichier pfx. Vous devez protéger ce fichier avec une phrase de passe. Si nécessaire, modifiez le nom du fichier cacert-ab.pem pour qu'il corresponde à votre fichier.

openssl pkcs12 -export -in id.pem -certfile cacert-ab.pem -inkey key.pem -out new-cert.pfx

docs# openssl pkcs12 -export -in id.pem -certfile cacert-ab.pem -inkey key.pem -out new-cert.pfx Enter Export Password: Verifying - Enter Export Password:

pfx-creation

#### Étape 7. Importer le fichier PKCS12 dans FMC

Dans le FMC, accédez à Device > Certificates et importez le certificat dans le pare-feu souhaité comme indiqué dans l'image.

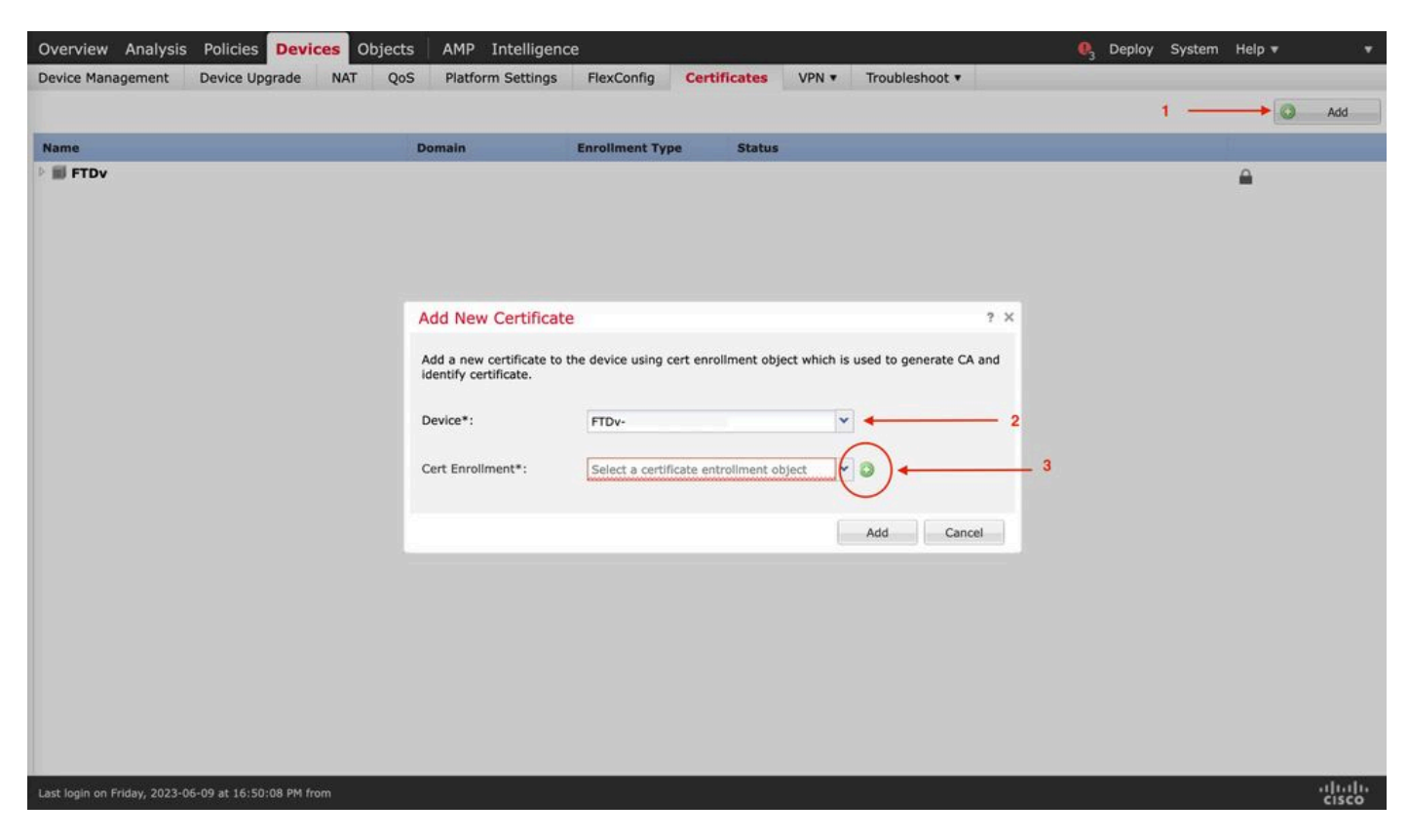

inscription au certificat

Insérez un nom pour le nouveau certificat.

#### Add Cert Enrollment

| Name*            | new-cert-pfx                          |                    |
|------------------|---------------------------------------|--------------------|
| Description      |                                       |                    |
|                  |                                       |                    |
| CA Information   | Certificate Parameters Key Revocation |                    |
| Enrollment Type: | PKCS12 File                           | ~                  |
| PKCS12 File*:    | new-cert.pfx                          | Browse PKCS12 File |
| Passphrase:      | •••••                                 |                    |
|                  |                                       |                    |
|                  |                                       |                    |
|                  |                                       |                    |
|                  |                                       |                    |
|                  |                                       |                    |
|                  |                                       |                    |
|                  |                                       |                    |
| Allow Overrides  |                                       |                    |
|                  |                                       |                    |
|                  |                                       | Save Cancel        |

Inscription

Ajoutez le nouveau certificat et attendez que le processus d'inscription déploie le nouveau certificat sur le FTD.

| Overview Analysis Policies Devic                     | es Objects AMP I                                   | ntelligence                   |                        |                      | 🍕 Deploy System Help 🔻 🔻 |
|------------------------------------------------------|----------------------------------------------------|-------------------------------|------------------------|----------------------|--------------------------|
| Device Management Device Upgrade                     | NAT QoS Platform                                   | Settings FlexConfig           | Certificates           | VPN • Troubleshoot   | *                        |
|                                                      |                                                    |                               |                        |                      | Add                      |
| Name                                                 | Domain                                             | Enrollment Typ                | pe Status              |                      |                          |
| FTDv                                                 |                                                    |                               |                        |                      | <b>A</b>                 |
|                                                      | Add New Cortificate                                |                               |                        |                      |                          |
|                                                      | Add New Certificate                                |                               |                        | 1.0                  |                          |
|                                                      | Add a new certificate to the identify certificate. | he device using cert enrollme | nt object which is use | d to generate CA and |                          |
|                                                      | Device*:                                           | FTDv                          | Y                      |                      |                          |
|                                                      | Cert Enrollment*:                                  | new-cert-pfx                  | <b>~</b> 0             |                      |                          |
|                                                      | Cert Enrollment Details:                           |                               |                        |                      |                          |
|                                                      | Name:                                              | new-cert-pfx                  |                        |                      |                          |
|                                                      | Enrollment Type:                                   | PKCS12 file                   |                        |                      |                          |
|                                                      | Enrollment OKL.                                    | n/A                           |                        |                      |                          |
|                                                      |                                                    |                               | > A                    | dd Cancel            |                          |
|                                                      |                                                    |                               |                        |                      |                          |
|                                                      |                                                    |                               |                        |                      |                          |
|                                                      |                                                    |                               |                        |                      |                          |
|                                                      |                                                    |                               |                        |                      |                          |
|                                                      |                                                    |                               |                        |                      |                          |
|                                                      |                                                    |                               |                        |                      |                          |
| Last login on Friday, 2023-06-09 at 16:50:08 PM from | m                                                  |                               |                        |                      |                          |

new-cert

Le nouveau certificat doit être visible sans croix rouge dans le champ AC.

## Vérifier

Référez-vous à cette section pour vous assurer du bon fonctionnement de votre configuration.

Sous Windows, vous pouvez rencontrer un problème où le système d'exploitation affiche la chaîne entière pour le certificat même si le fichier .pfx ne contient que le certificat d'ID, dans le cas où il a la sous-CA, chaîne CA dans son magasin.

Afin de vérifier la liste des certificats dans un fichier .pfx, des outils comme certutil ou openssl peuvent être utilisés.

certutil -dump cert.pfx

Le certutil est un utilitaire de ligne de commande qui fournit la liste des certificats dans un fichier .pfx. Vous devez voir toute la chaîne avec ID, SubCA, CA inclus (le cas échéant).

Vous pouvez également utiliser une commande openssl, comme indiqué dans la commande cidessous. Afin de vérifier l'état du certificat ainsi que les informations d'autorité de certification et d'ID, vous pouvez sélectionner les icônes et confirmer qu'il a été importé avec succès :

| Device Management  | NAT     | VPN 🔻 | QoS | Platform Settings | FlexConfig | Certificates |         |        |
|--------------------|---------|-------|-----|-------------------|------------|--------------|---------|--------|
|                    |         |       |     |                   |            |              |         | O Add  |
| Name               |         |       |     | Domain            | Enrol      | Iment Type   | Status  |        |
| 4 🗐 FPR1k          |         |       |     |                   |            |              |         |        |
| wildcard-certifica | te-2020 |       |     | Global            | PKCS       | 12 file      | X CA ID | e? ¢ 🛢 |
| new-cert-pfx       |         |       |     | Global            | PKCS       | 12 file      | CA LD   | £ ¢ 🛙  |

#### À propos de cette traduction

Cisco a traduit ce document en traduction automatisée vérifiée par une personne dans le cadre d'un service mondial permettant à nos utilisateurs d'obtenir le contenu d'assistance dans leur propre langue.

Il convient cependant de noter que même la meilleure traduction automatisée ne sera pas aussi précise que celle fournie par un traducteur professionnel.